## Users of IITM connect to SSID iitmwifi

## **Mobile devices:**

Select SSID "**iitmwifi**" and in the pop-up select the following:

- EAP type **PEAP**
- Phase-2 authentication MSCHAPV2
- CA certificate (unspecified)
- Identity [Enter your LDAP username] (ex. username1)
- Anonymous identity [Enter your LDAP username]
- Password [Enter your password]

## Linux systems:

| 80 v | /i-Fi Network Authentication Re                     | quired                         |
|------|-----------------------------------------------------|--------------------------------|
| 9    | Authentication required t                           | oy Wi-Fi network               |
| ÷    | Passwords or encryption keys are network 'eduroam'. | e required to access the Wi-Fi |
|      | Wi-Fi security:                                     | WPA & WPA2 Enterprise 🔹        |
|      | Authentication:                                     | Protected EAP (PEAP) 🔹         |
|      | Anonymous identity:                                 | username1                      |
|      | CA certificate:                                     | (None)                         |
|      |                                                     | username1                      |
|      | PEAP version:                                       | Automatic 🔹                    |
|      | Inner authentication:                               | MSCHAPv2                       |
|      | Username:                                           | username1                      |
|      | Password:                                           | ····· 4                        |
|      |                                                     | Show password                  |
|      |                                                     | Cancel Connect                 |

Mac & Windows 10 systems:

- 1. Connect to the **iitmwifi network**.
- 2. Enter your **LDAP username** and password.

## Windows 7 systems:

1. On Windows 7 wireless clients, go to Control Panel >> Network and Sharing Center >> Set up a new connection or network.

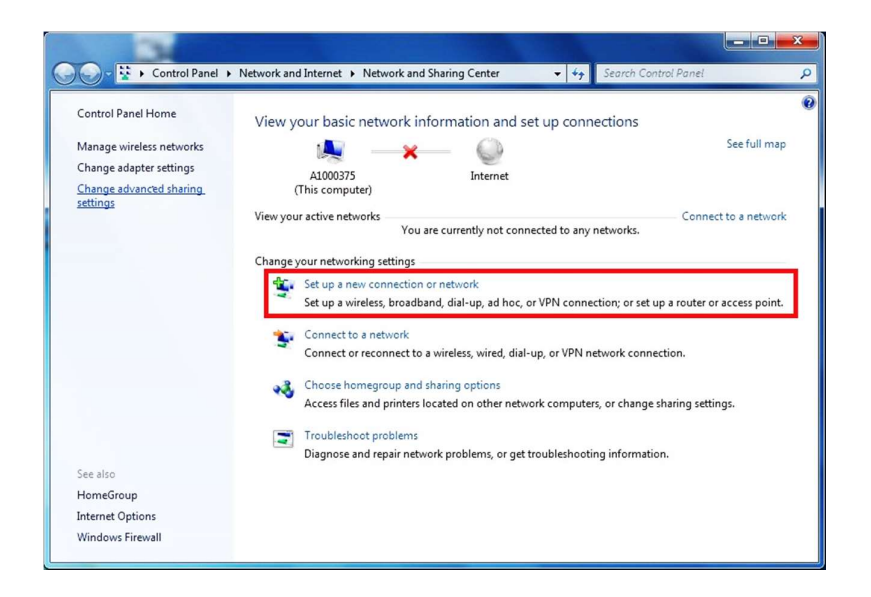

2. Select Manually connect to a wireless network, then click Next

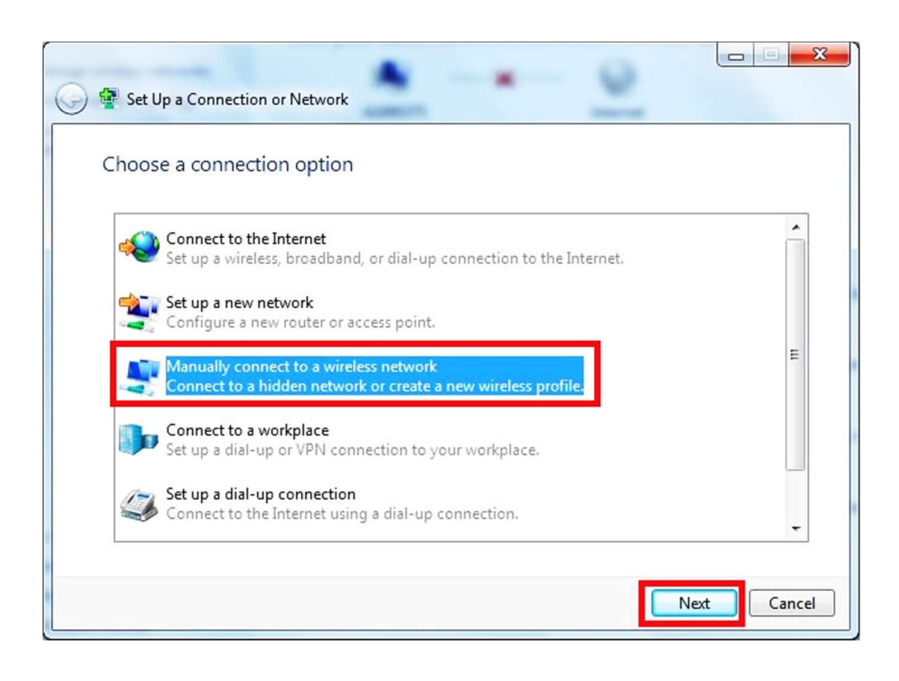

3. Enter the SSID name "iitmwifi" in Network name, select WPA2-Enterprise as Security type, and then click **Next**.

| Enter information  | for the wireless network you want to add                      |
|--------------------|---------------------------------------------------------------|
| Network name:      | iitmvifi                                                      |
| Security type:     | WPA2-Enterprise 👻                                             |
| Encryption type:   | AES 👻                                                         |
| Security Key:      | Hide characters                                               |
| ☑ Start this conne | ction automatically                                           |
| 🔲 Connect even if  | the network is not broadcasting                               |
| Warning: If you    | select this option, your computer's privacy might be at risk. |

4. Click **Change connection settings** 

| Duoce. | sfully added iitmwifi                                                                           |  |
|--------|-------------------------------------------------------------------------------------------------|--|
| •      | Change connection settings<br>Open the connection properties so that I can change the settings. |  |
|        | open and connection properties of and from change the seconds.                                  |  |
|        |                                                                                                 |  |
|        |                                                                                                 |  |
|        |                                                                                                 |  |
|        |                                                                                                 |  |

5. In Security tab, click Settings, un-check **Validating server certificate**. Click **Configure...** and uncheck **Automatically use my Windows logon name and password (and domain if any)** then click **OK**.

| nnection Security                                  | When connecting:                                        |                                                                              |
|----------------------------------------------------|---------------------------------------------------------|------------------------------------------------------------------------------|
|                                                    | Validate server certificate                             |                                                                              |
| ecurity type: WPA2-Enterprise                      | Connect to these servers:                               |                                                                              |
| incryption type: AES -                             |                                                         |                                                                              |
|                                                    | Trusted Root Certification Authorities:                 |                                                                              |
|                                                    | AddTrust External CA Root                               |                                                                              |
| Choose a network authentication method:            | Avast Web/Mail Shield Root                              |                                                                              |
| Microsoft: Protected EAP (PEAP)     Settings       | Baltimore CyberTrust Root                               |                                                                              |
| Z Remember my credentials for this connection each | Certum CA                                               |                                                                              |
| time I'm logged on                                 | Certum Trusted Network CA                               |                                                                              |
|                                                    | Class 3 Public Primary Certification Authority          | EAP MSCHAPv2 Properties                                                      |
|                                                    | · · · · · · · · · · · · · · · · · · ·                   | ,                                                                            |
|                                                    | Do not prompt user to authorize new servers or trusted  | When connecting:                                                             |
|                                                    | certification authorities.                              |                                                                              |
|                                                    |                                                         | Automatically use my Windows logon name and<br>password (and domain if any). |
| Advanced settings                                  | Select Authentication Method:                           |                                                                              |
|                                                    |                                                         |                                                                              |
|                                                    | Secured password (EAP-MSCHAP v2)  Config                | OK Cancel                                                                    |
|                                                    | Enable Fast Reconnect                                   |                                                                              |
|                                                    | Enforce Network Access Protection                       |                                                                              |
|                                                    | Disconnect if server does not present cryptobinding TLV |                                                                              |
| ОК                                                 | Cancel Enable Identity Privacy                          |                                                                              |
|                                                    |                                                         |                                                                              |
|                                                    | OK Car                                                  | incel                                                                        |

6. Click **Advanced settings**, enable **Specify authentication mode**, and choose **User or computer authentication**, then click **OK**.

| eduraom Wireless Network Properties                                                                                                    | Advanced settings                                                                                              |
|----------------------------------------------------------------------------------------------------|----------------------------------------------------------------------------------------------------|
| Connection Security                                                                                                    | 802.1X settings 802.11 settings                                                                                |
| Security type: WPA2-Enterprise   Encryption type: AES                                                                                                    | Specify authentication mode: User or computer authentication Save credentials Delete credentials for all users |
|                                                                                                    | Enable single sign on for this network                                                                         |
| Choose a network authentication method:                                                                                                    | Perform immediately before user logon                                                                          |
| Microsoft: Protected EAP (PEAP)    Settings                                                                                                    | Perform immediately after user logon                                                                           |
| Microsoft: Protected EAP (PEAP) ▼ Settings ● Perform immediately after user logon<br>⑦ Remember my credentials for this connection each<br>Itime I'm house don |                                                                                                    |
| time I'm logged on                                                                                                    | Allow additional dialogs to be displayed during single sign on                                                 |
|                                                                                                    | This network uses separate virtual LANs for machine<br>and user authentication                                 |
| Advanced settings                                                                                                    | >                                                                                                    |
| OK Cancel                                                                                                    | OK Cancel                                                                                                    |

7. Connect to the wireless network "iitmwifi".

| Wireless Network Connection | <b>^</b> 1            |
|-----------------------------|-----------------------|
| iitmwifi                    | iter.                 |
| eduroam                     |                       |
| iitmguest                   | <u>.</u>              |
|                             | E                     |
|                             |                       |
| Open Network and Sharir     | ng Center             |
| - 😼 🕪 🗎                     | 3:03 PM<br>11/14/2017 |

8. When prompted for user credentials, type the LDAP username (ex. username1) and password.

| Network A      | uthentication   |  |
|----------------|-----------------|--|
| Please enter u | ser credentials |  |
|                | username        |  |
|                | •••••           |  |
|                |                 |  |